راهنمای آماده سازی گزارش فصلی خرید و فروش در سیستم فروش، تدارکات و انبار

- ۱ ابتدا لازم است از تکمیل بودن اطلاعات عمومی مشتری یا فروشنده اطمینان حاصل شود(نوع شخص، نوع مشتری، فروشنده ، کد اقتصادی، شماره ثبت و شناسه ملی و آدرس، نام کشور، شهر، استان و...).در صورت عدم تکمیل بودن اطلاعات هنگام تهیه گزارش فروش یا خرید خطا داده شده و از ادامه عملیات جلوگیری می گردد.
- ۲ -در تکمیل مشخصات مشتری اگر شخص حقیقی و از نوع مصرف کننده نهایی باشد ، لازم است نام و نام خانوادگی آن با" \* " از یکدیگر جدا شوند. چنانچه نمی توانند نام را از نام خانوادگی جدا کنند می توانند نام آنرا در فیلد نام اختصاری پرکنند.
- ۳ -در فرم های رسید خرید، فاکتور خرید ، فاکتور فروش و برگشتی ها ... ، سرفصل حساب مربوط به هر شماره وارد شود.
- ۴ -برای تهیه فایل ابتدا لازم است گزارش فروش یا خرید را در بازه زمانی مورد نظر (هر فصل ) با ساختار ۹۶ انتخاب نموده و گزارش را تهیه نمود.
- ۵ بعد از تهیه گزارش، در قسمت بالای صفحه گزارش آیکنی با عنوان "خروجی دارایی" وجود دارد که با استفاده از آن فایل دارایی با فرمت Access و با مشخصات مورد نیاز (مثلا ساختار ۹۶) آنها تهیه و درمسیر مورد نظر ذخیره می گردد.
- ۶ نرم افزار TTMS (سامانه آفلاین ارسال صورت معاملات فصلی )را اجرا نموده و وارد قسمت مربوط به سال ۹۶ شوید . (دقت شود که همیشه نرم افزار مذکور آخرین نسخه باشد و اگر نیست از روی سایت عملیات الکترونیکی مالیات، آخرین نسخه دانلود شود . )
  - ۷ در سامانه آفلاین در قسمت انتخاب فایل اکسس ؛ فایل دریافتی از سیستم را باز نمایید .
- ۸ از قسمت مشخصات و صحت سنجی، معاملات فصلی بار گزاری شده را جهت صحت سنجی انتخاب
  ۱۰ نمایید .
- ۹ -در صورت وجود خطا و یا نقص در ورود اطلاعات سیستم در این قسمت پیغام داده میشود که باید برطرف شده و مجددا فایل اکسس تهیه و بارگزاری گردد.

١

- ۱۰ ودرصورت عدم وجود خطا، وارد قسمت صحت سنجی و ارسال شده، ارسال اطلاعات فروش را انتخاب نموده و پس از بررسی داده ها از طریق کد کاربری و رمز عملیات الکترونیکی، اطلاعات را به سازمان ارسال نمایید .
- ۱۱ چس از یک روز وارد سامانه صورت معاملات فصلی (آنلاین) روی سایت شده و اطلاعات ارسال شده
  را ثبت نهایی نمایید.

آدرس سایت : http://e2.tax.gov.ir/Entrance/